# Installasjons-veiledning ColorEdge<sup>®</sup> CX241

**Color Management LCD Monitor** 

#### Viktig

Les PRECAUTIONS (FORSIKTIGHETSREGLENE), denne Installasjonsveiledningen og Brukerhåndboken som er lagret på CD-ROMen nøye for å bli kjent med sikker og effektiv bruk av skjermen.

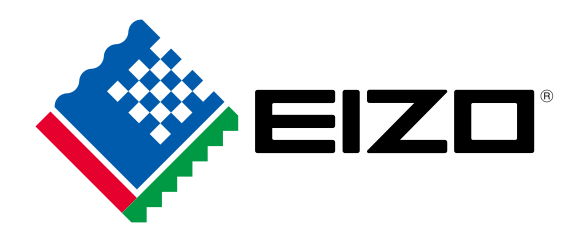

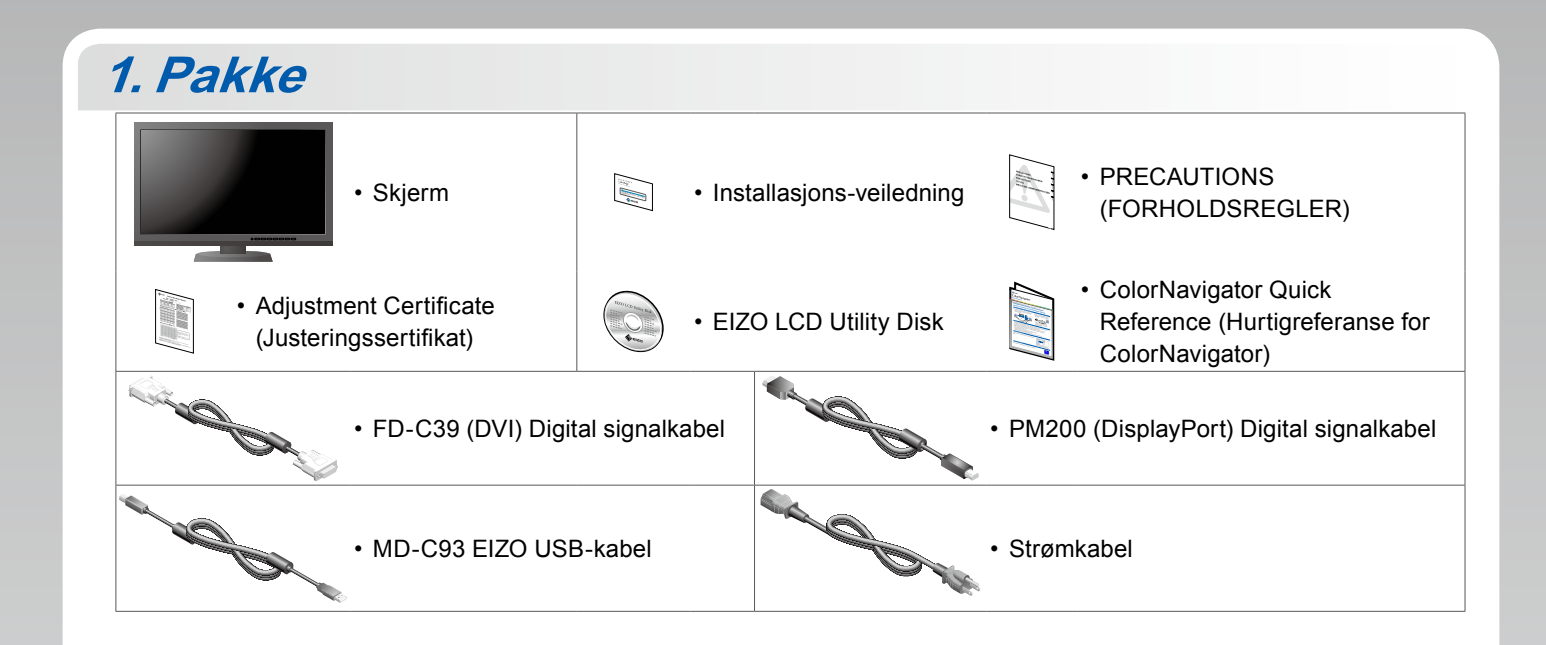

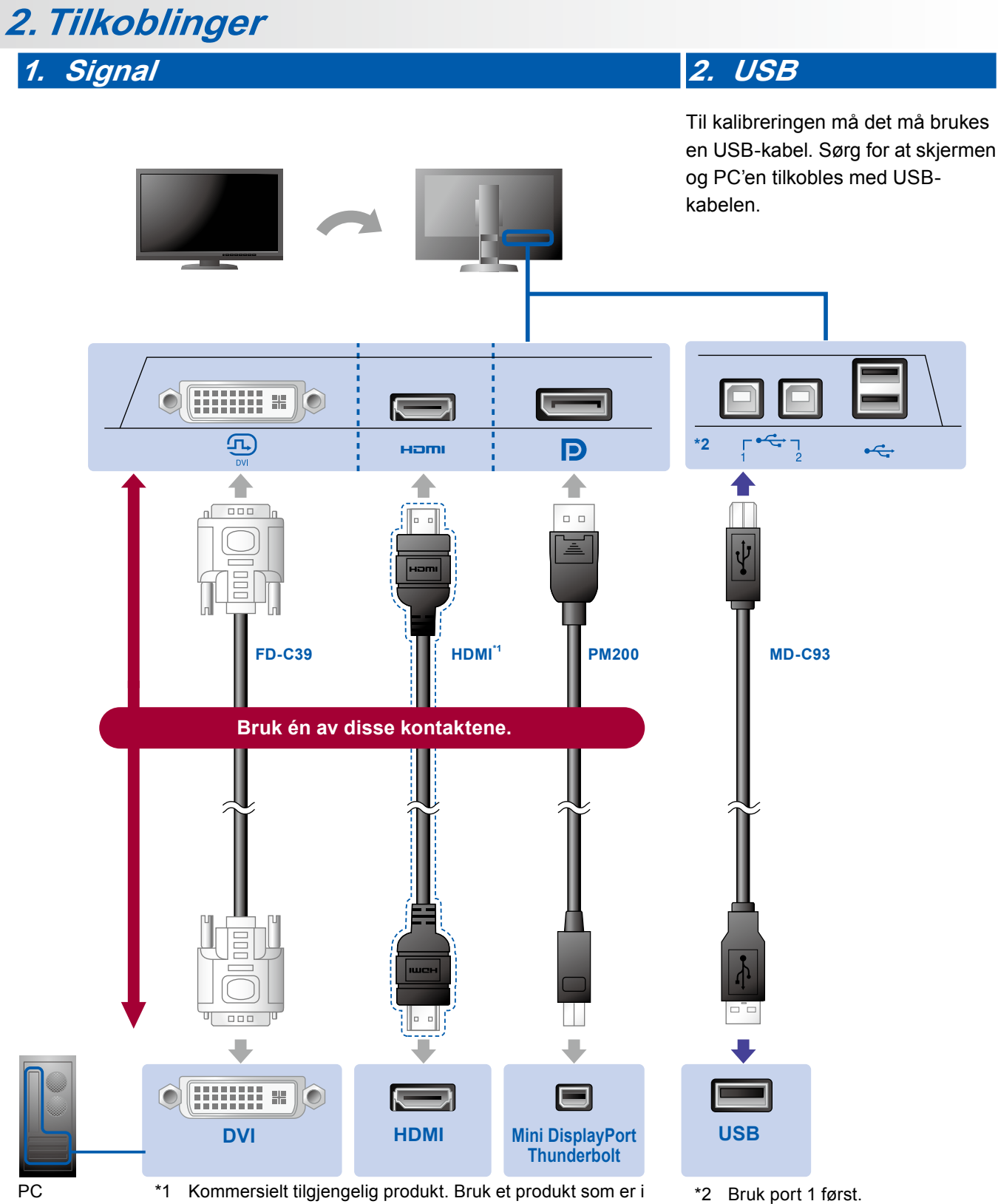

stand til å håndtere høy hastighet.

3. Strøm

#### 4. Klemme

Bruk kabelklemmen-/holderen bak på stativet til å holde kablene pent sammen.

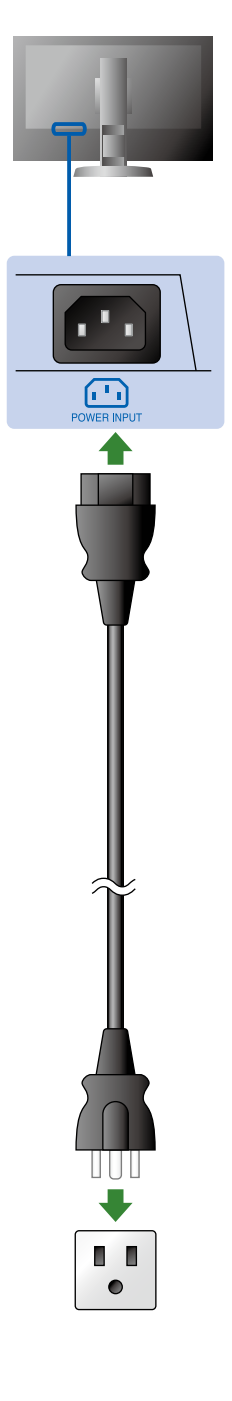

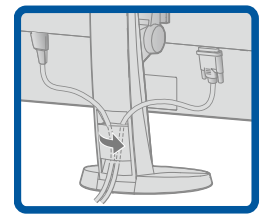

## 3. Justering

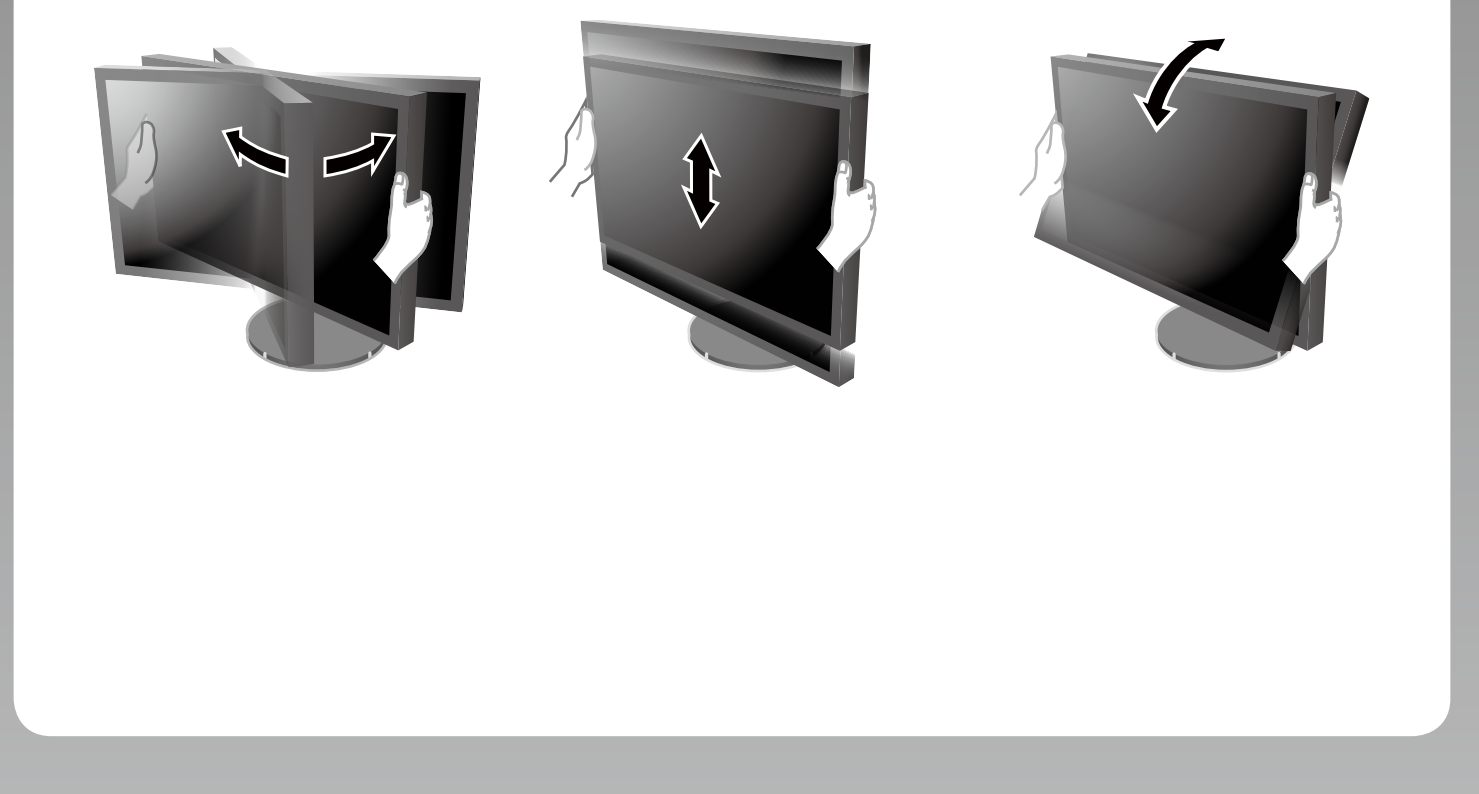

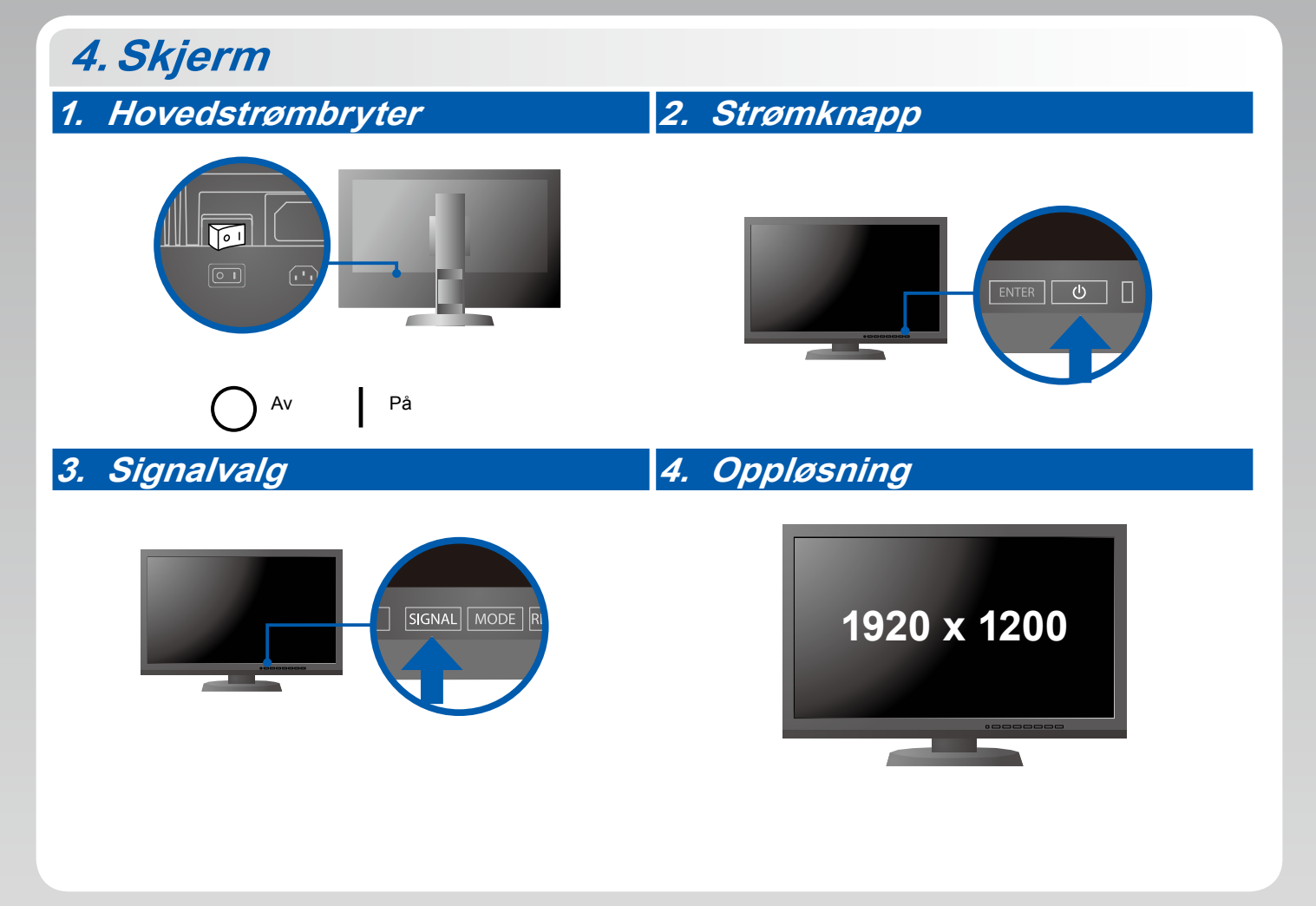

## 5. ColorNavigator

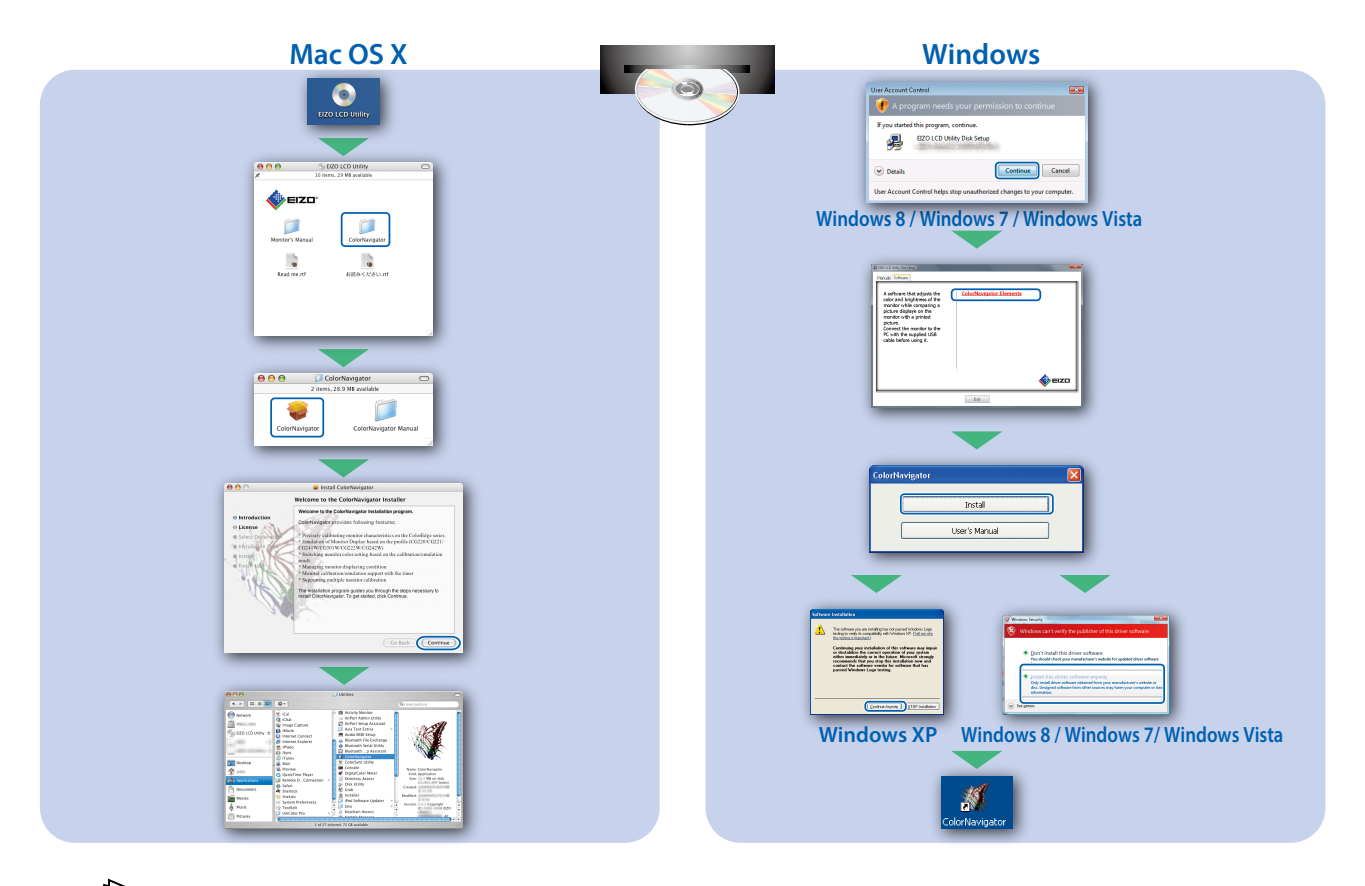

 Betjeningsinstruksene er å finne i "Hurtigreferanse"-manualen og i Brukerveiledningen for ColorNavigator (lagret på CD-ROM-en).

### **SelfCorrection**

Pb 10

Lar deg utføre skjermkorrigering periodisk.

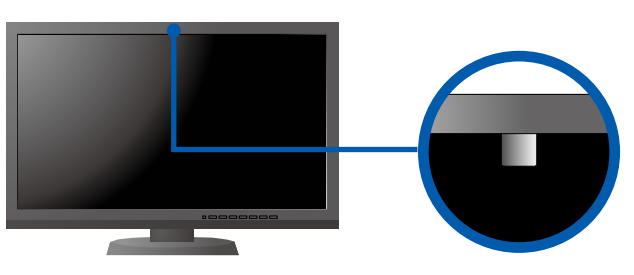

• Du finner nærmere informasjon om SelfCorrection i bruksanvisningen for skjermen på CD-ROM-en.

#### • Ikke noe bilde

Hvis det ikke vises noe bilde på skjermen selv etter at følgende tiltak er utført, må du kontakte sin lokale EIZOrepresentant.

| Problem                          |                                                                                                    | Mulig årsak og tiltak                                                                                                    |
|----------------------------------|----------------------------------------------------------------------------------------------------|----------------------------------------------------------------------------------------------------|
| Ikke noe bilde                   | Strømindikatoren lyser ikke.                                                                                                    | <ul> <li>Sjekk om strømkabelen er riktig tilkoblet.</li> <li>Slå på hovedstrømbryteren.</li> <li>Trykk på 心.</li> <li>Slå av hovedstrømmen, og slå den deretter på igjen noen minutter senere.</li> </ul>                                                                                                    |
|                                  | Strømindikatoren lyser blått.                                                                                                    | <ul> <li>Øk "Brightness" (lysstyrke) og/eller "Gain" (forsterkning) i<br/>justeringsmenyen.</li> </ul>                                                                                                    |
|                                  | Strømindikatoren lyser oransje.                                                                                                    | <ul> <li>Bytt innsignal med SIGNAL.</li> <li>Bruk musen eller tastaturet.</li> <li>Sjekk om PC-en er slått på.</li> </ul>                                                                                                    |
|                                  | Strømindikatoren blinker oransje og blått.                                                                                                    | <ul> <li>Det er et problem med enheten som er koblet til ved bruk av<br/>DisplayPort / HDMI. Løs problemet og slå av og på skjermen.<br/>Se Brukerhåndboken til den overførte enheten for flere detaljer.</li> </ul>                                                                                                    |
| Meldingen<br>kommer til<br>syne. | Denne meldingen vises når det ikke er<br>noe innsignal.<br>Eksempel:<br>No Signal<br>DisplayPort<br>fH: 0,0kHz<br>fV: 0,0Hz<br>Check the input signal. | <ul> <li>Meldingen til venstre kan vises fordi noen PC-er ikke sender ut<br/>signalet like at de er slått på.</li> <li>Sjekk om PC-en er slått på.</li> <li>Sjekk om signalkabelen er riktig tilkoblet.</li> <li>Bytt innsignal med SIGNAL.</li> </ul>                                                                                                    |
|                                  | Eksempel:<br>Signal Error<br>DVI<br>Digital<br>fD: 135.0MHz<br>fH: 79.9kHz<br>fV: 75.0Hz<br>Check the input signal.                                    | <ul> <li>Meldingen viser at innsignalet er utenfor det angitte<br/>frekvensområdet. (Slik signalfrekvens vises i magenta.)</li> <li>Kontroller om PC-en er konfigurert til å innfri skjermens krav til<br/>oppløsning og vertikal skannefrekvens.</li> <li>Start PC-en på nytt.</li> <li>Bytt til en egnet visningsmodus ved hjelp av grafikkortets<br/>hjelpeprogram. For nærmere informasjon, se manualen for<br/>grafikkortet.</li> <li>fD: Dot-klokke (vises bare ved digitalt innsignal)<br/>fH: Horisontal skannefrekvens</li> <li>fV: Vertikal skannefrekvens</li> </ul> |